## HAF Booking System Guide

We have recently updated our booking system to make it easier for parents to book Holiday clubs for their children. You no longer need to login for each child separately or remember all your children's HAF codes, you can now find all this information on one account.

Please find below step-by-step guide on using the new updated booking system:

### 1: Login

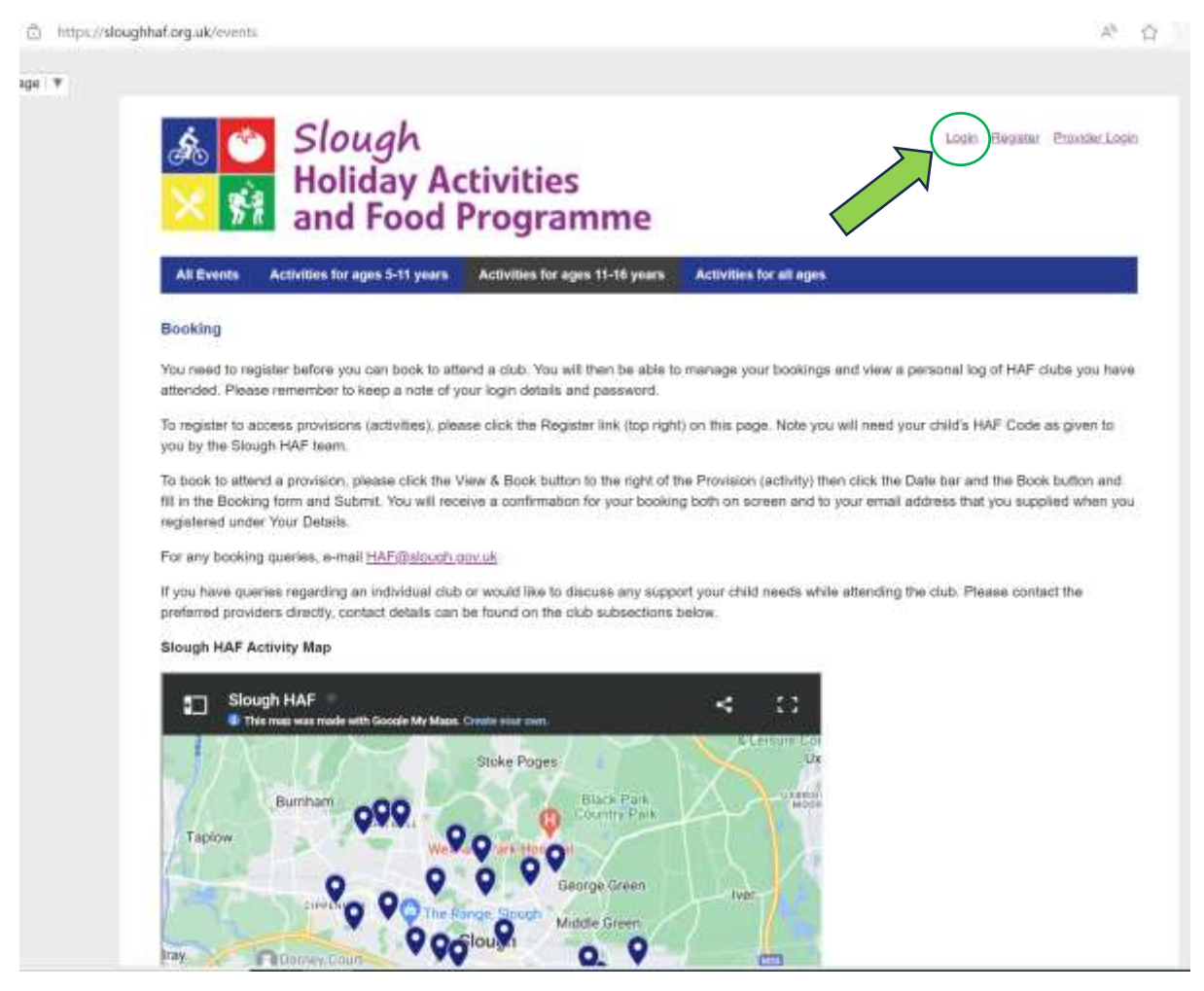

The very first thing you need to do is login into your HAF account. This can be found in the top right corner of the HAF website. If it is your first time using the HAF booking system, you will need to click on register with before you can login.

| ~ 8                                                          | and Food I                                            | Programme                       |                         |  |
|--------------------------------------------------------------|-------------------------------------------------------|---------------------------------|-------------------------|--|
| All Events                                                   | Activities for ages 5-11 years                        | Activities for ages 11-16 years | Activities for all ages |  |
| ogin                                                         |                                                       |                                 |                         |  |
|                                                              |                                                       |                                 |                         |  |
|                                                              |                                                       | Vice Andre                      |                         |  |
| nter your deta                                               | alls below to login or <u>click here to</u>           | register.                       |                         |  |
| nter your deta<br>mail Address                               | alls below to login or <u>click here to</u>           | register.                       |                         |  |
| nter your deta<br>mail Address<br>IAF@slough.g               | sils below to login or <u>click here to</u><br>ov.uk  | register.                       |                         |  |
| nter your deta<br>mail Address<br>IAF@slough.g               | alls below to login or <u>click here to</u><br>ov.uk  | register.                       |                         |  |
| nter your deta<br>imail Address<br>IAF@slough.g<br>'assemont | sils below to login or <u>click here to</u><br>ov.uk  | realister.                      |                         |  |
| mail Address<br>mail Address<br>IAF@slough.g<br>assword      | sils below to login or <u>click here to</u><br>ov.ukj | realister.                      |                         |  |
| nter your deta<br>mail Address<br>AF@slough.g<br>assecret    | sils below to login or <u>click here to</u><br>ov.ukj | register.                       |                         |  |

To login all you need is your email address and password, if you have forgotten please click the forgotten password button.

### 2: Updating your details

| & ≝<br>× ∳                                                | Slough<br>Holiday Ad<br>and Food                                                           | ctivities<br>Programme                                                                                                    | My Account Logor                                                                                                    |
|-----------------------------------------------------------|--------------------------------------------------------------------------------------------|----------------------------------------------------------------------------------------------------|----------------------------------------------------------------------------------------------------|
| All Events                                                | Activities for ages 5-11 years                                                             | Activities for ages 11-16 years                                                                                                    | Activities for all ages                                                                                                    |
| Booking                                                   |                                                                                            |                                                                                                    |                                                                                                    |
| You need to reg<br>attended. Pleas                        | gister before you can book to att<br>se remember to keep a note of y                       | end a club. You will then be able to<br>our login details and password.                                                                                                    | o manage your bookings and view a personal log of HAF clubs you have                                                                               |
| To register to a<br>you by the Slou                       | ccess provisions (activities), plea<br>igh HAF team.                                       | ase click the Register link (top right                                                                                                    | t) on this page. Note you will need your child's HAF Code as given to                                                                              |
| To book to atten<br>fill in the Bookin<br>registered unde | nd a provision, please click the N<br>ng form and Submit. You will rec<br>er Your Details. | view & Book button to the right of the or the right of the second second | the Provision (activity) then click the Date bar and the Book button and<br>ng both on screen and to your email address that you supplied when you |
| For any booking                                           | g queries, e-mail <u>HAE@slough</u> ,                                                      | agy.uk                                                                                                    |                                                                                                    |
| If you have que<br>preferred provid                       | ries regarding an Individual club<br>ders directly, contact details can                    | or would like to discuss any support of would like to discuss any support of the club subsections like the subsections of the subsections of the subsections of the subsections of the subsection of the subsection of the subsectio | ort your child needs while attending the club. Please contact the<br>below.                                                                        |
|                                                           |                                                                                            |                                                                                                    |                                                                                                    |

Once you login, you will see this page. You will need to click on "My Account".

My.Account Logout

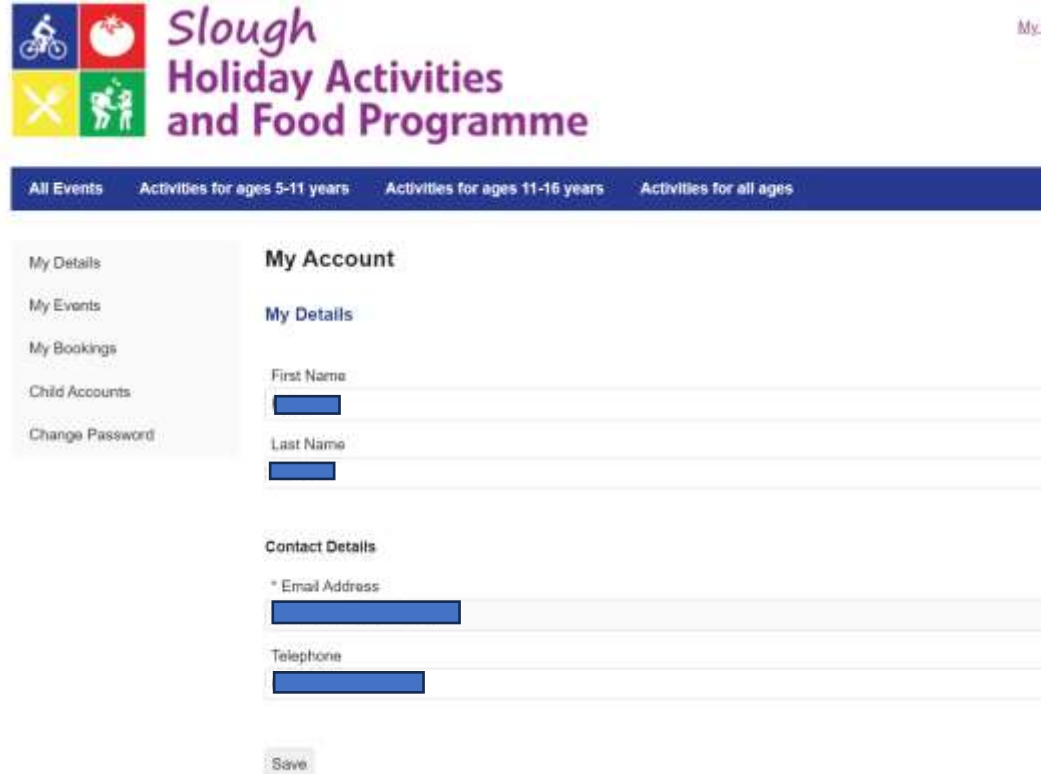

After clicking "My Account", it will take you to this page where you can update your details. Please be aware we need the parent's information and not the child's name on this page. Please remember to click save after updating your details. (Please note you only need to do this once)

#### 3: Child Accounts:

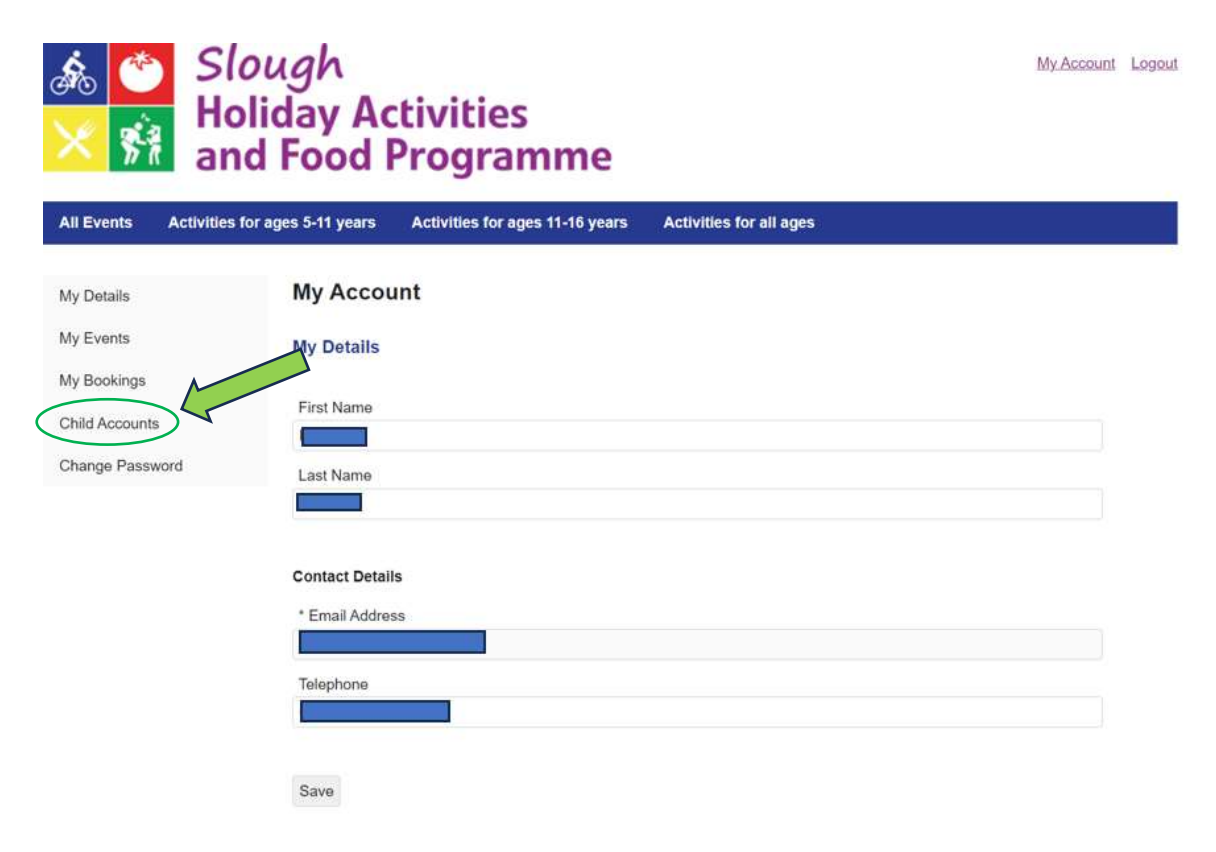

After you have updated your details, please click on "Child Accounts" which will let you view your child's profile.

| & 🕙 Sl<br>≻ 🕺 Ho<br>an | ough<br>oliday Acti<br>id Food Pr | vities<br>ogramn        | ne           |                     | 1      | My Account Logour |
|------------------------|-----------------------------------|-------------------------|--------------|---------------------|--------|-------------------|
| All Events Activities  | for ages 5-11 years A             | ctivities for ages 11-1 | 6 years Acti | vities for all ages |        |                   |
| My Details             | My Account                        |                         |              |                     |        |                   |
| My Events              | Children                          |                         |              |                     |        |                   |
| My Bookings            | -                                 |                         |              |                     |        |                   |
| Child Accounts         | Hegister Child                    |                         |              |                     |        |                   |
| Change Password        | HAF Code                          | First Name              | Last Name    | School              | Action |                   |
|                        |                                   |                         |              |                     |        |                   |

When you have clicked on "Child Accounts" you will be taken to the above page. Please note all your children who have HAF accounts will be shown on this page. If your child is eligible for the HAF programme but is not showing on this list, you will need to register the child with their HAF Code. The HAF can be found on your letter from Slough Borough Council, alternively you can ask your school or the HAF team via <u>HAF@slough.gov.uk</u>

### 4: Booking activities

| & ♥ Slo<br>× ☆ Hol<br>and | ugh<br>iday Acti<br>I Food Pr | vities<br>ogramm         | ne            |                     | ÷      | My.Account Logout |
|---------------------------|-------------------------------|--------------------------|---------------|---------------------|--------|-------------------|
| All Events Activities for | ages 5-11 years A             | ctivities for ages 11-10 | 6 years Activ | vities for all ages |        |                   |
| My Details                | My Account                    |                          |               |                     |        |                   |
| My Events                 | Children                      |                          |               |                     |        |                   |
| My Bookings               | Register Child                |                          |               |                     |        |                   |
| Child Accounts            | (monormality)                 |                          |               |                     |        |                   |
| Change Password           | HAF Code                      | First Name               | Last Name     | School              | Action |                   |

To book onto spaces at the holiday clubs, you will need to click on all events.

#### Summer dates are now live!

Events Category All v Location All Apply Title Occurences www.&.Bog 18 in 1 locations 360- Langley Academy w & Booi 360-Westgate School 16 in 1 locations View & Book A uSports Football Camp at Claycots Townhall Campus (Ages 4-12 Years 16 in 1 locations few & Book 16 in 1 location A uSports Multi-Sports camp at Claycots Townhall Camp | Ages 4-12 Years w & Book Antz Kidz Activity Centre - Ages 5-11 Years 17 in 1 location ww & Book Art Classes Group - Ages 5-16 Years 25 in 1 locations inv & Book Get Active - Cippenham - Ages 4-18 Years 16 in 1 locations Get Active - Foxborough - Ages 4-16 Years 16 in 1 locations 20 in 1 locations In2Sport - Priory School - Ages 4-11 Years

Now you will be able to view all the holiday clubs on offer and book onto your chosen club by clicking view and book.

# 5: Booking form

Attendee Details

|   | * Attendee |    |
|---|------------|----|
| ( | Select     | ~) |
|   |            |    |

#### Dates to attend:

| 03 | 24/07/2024 | St Mary's Church of England Primary School | Places Available: 63 |
|----|------------|--------------------------------------------|----------------------|
|    | 25/07/2024 | St Mary's Church of England Primary School | Places Available: 62 |
|    | 26/07/2024 | St Mary's Church of England Primary School | Places Available: 61 |
|    | 29/07/2024 | St Mary's Church of England Primary School | Places Available: 63 |
|    | 30/07/2024 | St Mary's Church of England Primary School | Places Available: 63 |
|    | 31/07/2024 | St Mary's Church of England Primary School | Places Available: 63 |
|    | 01/08/2024 | St Mary's Church of England Primary School | Places Available: 60 |
|    | 02/08/2024 | St Mary's Church of England Primary School | Places Available: 62 |
|    | 05/08/2024 | St Mary's Church of England Primary School | Places Available: 60 |
|    | 06/08/2024 | St Mary's Church of England Primary School | Places Available: 61 |
|    | 07/08/2024 | St Mary's Church of England Primary School | Places Available: 61 |
|    | 08/08/2024 | St Mary's Church of England Primary School | Places Available: 61 |
|    | 12/08/2024 | St Mary's Church of England Primary School | Places Available: 63 |
|    | 13/08/2024 | St Mary's Church of England Primary School | Places Available: 63 |
|    | 14/08/2024 | St Mary's Church of England Primary School | Places Available: 64 |
|    | 15/08/2024 | St Mary's Church of England Primary School | Places Available: 64 |
|    | 16/08/2024 | St Mary's Church of England Primary School | Places Available: 66 |

Before completing the booking form, you will need to select which child you are completing the form for on the attendee tab. You will then be able to book as many dates as you wish as long as it is within your entitlement:

- Winter: 4 Days
- Easter: 4 Days
- Summer- 16 Days

Please be aware you will need to complete a booking form for each child, after you completed the booking form click save and you can open a new booking form for your second child, you will need to select the second child on the attendee tab.

Your booking should now be complete.

Any questions, please contact the HAF team at HAF@slough.gov.uk